## How to Discover a 28/48/68 Unknown IP Address

**NOTE**: Keep the Lumistar Device connected to the Ethernet so the Gigabit Ethernet TCP/IP offload engine (TOE) will show an **ip** ddress other than 0.0.0.0. Additionally, if the TOE was put in the DHCP Mode, and it is copnnected to a Network without a DHCP Server, it won't be assigned an **ip** address and will show 0.0.0.0.

If you cannot connect to your Lumistar LS-28DRSM, LS48M or LS-68M (28/48/68), launch a CMD prompt and enter **ipconfig** to determine your network subnet.

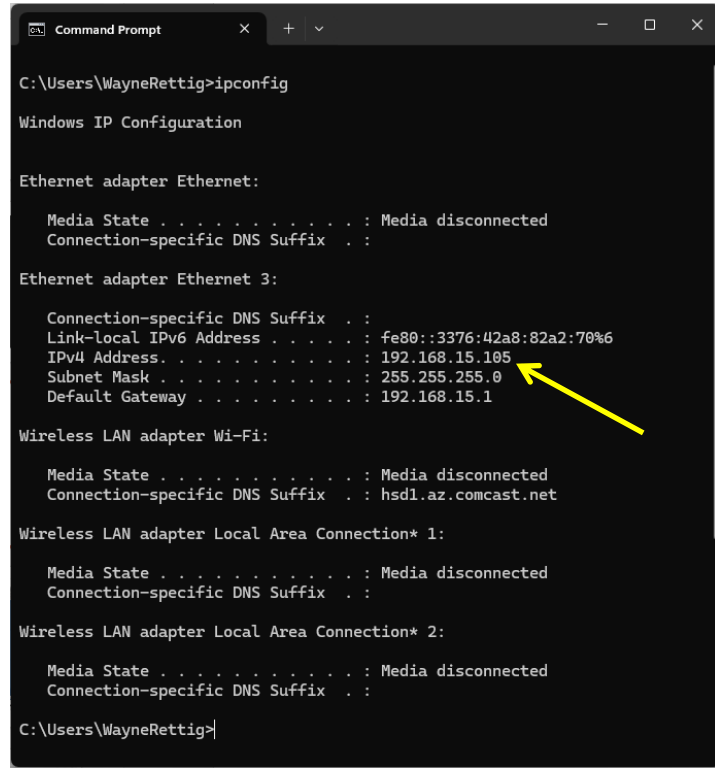

Here we see the computer **ip** address and the Subnet used.

Type arp -a.

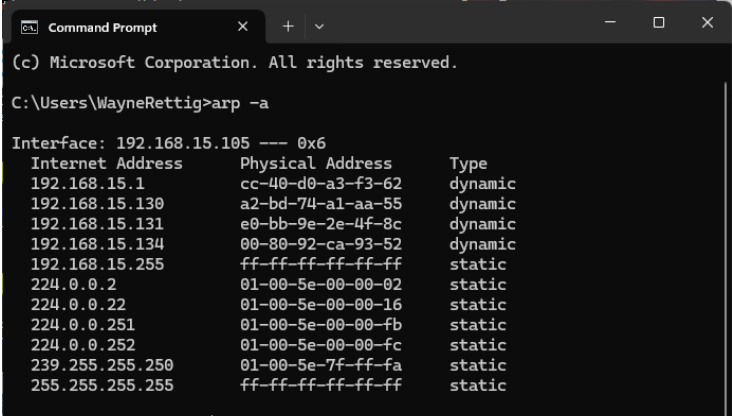

#### C:\Users\WayneRettig>

If you don't see your expected device **ip** address listed, the device ip address is likely on a different subnet. Connect a USB-A to USB-B cable between the computer and the 28/48/68 P12 USB dongle.

Open the Windows Device Manager and expand the Ports (COM & LPT) list.

| 📇 Device Manager                            | _ | $\times$ |
|---------------------------------------------|---|----------|
| <u>File Action View H</u> elp               |   |          |
| 🗢 🔿 🛛 🖬 🖬 🖓 💭                               |   |          |
| > 💻 Computer                                |   |          |
| > 👝 Disk drives                             |   |          |
| > 🏣 Display adapters                        |   |          |
| > 🎽 Firmware                                |   |          |
| > 🖓 Human Interface Devices                 |   |          |
| > 🚡 Imaging devices                         |   | 1        |
| > 🔤 Keyboards                               |   | - 1      |
| > II Mice and other pointing devices        |   | - 1      |
| > 🛄 Monitors                                |   | - 1      |
| > 🖵 Network adapters                        |   | - 1      |
| > 📮 Portable Devices                        |   | - 1      |
| 🗸 🛱 Ports (COM & LPT)                       |   | - 1      |
| 🛱 Prolific USB-to-Serial Comm Port (COM4) 🔵 |   | - 1      |
| > 🚍 Print queues                            |   | - 1      |
| > 🚍 Printers                                |   | - 1      |
| > 🔲 Processors                              |   | - 1      |
| > IP Security devices                       |   |          |
| > Provide Software components               |   |          |
| > 🧧 Software devices                        |   | - 1      |
| > 4 Sound, video and game controllers       |   | - 1      |
| > 🍇 Storage controllers                     |   | - 1      |
| > 🏣 System devices                          |   | - 1      |
| > 🏺 Universal Serial Bus controllers        |   | - 1      |
| > 🏺 Universal Serial Bus devices            |   |          |
| > 🏺 USB Connector Managers                  |   |          |
| S S WSD Print Provider                      |   |          |

Make note of the COM Port to which the **Prolific SB-to-Serial Comm Port** is showing (connected).

Launch the C:\Lumistar\LS28M\UserTools\LumistarDevice.exe application, you may see the following warning.

| Ethernet | Error                      | × |
|----------|----------------------------|---|
| ×        | No Lumistar Devices found. |   |
|          | ОК                         |   |

Click the **OK** button.

|                                                    |                                            |                                 | Do                                     | ouble Click Device to Select |               |           |
|----------------------------------------------------|--------------------------------------------|---------------------------------|----------------------------------------|------------------------------|---------------|-----------|
| index MA                                           | IC Address                                 | IP Address                      | Device ID                              | Device Name                  | Serial Number | User Note |
|                                                    |                                            |                                 |                                        |                              |               |           |
| Query Devic                                        | e at IP Address: [<br>Query Device         | 0 . 0 . (                       | ) . 0                                  | Query Device                 |               |           |
| Query Device<br>Com Port:                          | e at IP Address:<br>Query Device<br>: COM4 | 0 . 0 . (<br>on Serial com Port | 0 . 0<br>Jular Defaults                | Query Device                 |               |           |
| Query Device<br>Com Port:<br>Baud Rate:            | Query Device<br>Query Device<br>COM4       | 0 . 0 . (<br>on Secilicam Port  | 0 . 0<br>Jular Defaults                | Query Device                 |               |           |
| Query Device<br>Com Port:<br>Baud Rate:<br>Parity: | e at IP Address:<br>Query Device<br>COM4   | 0 · 0 · (<br>on Second com Port | 0 . 0<br>Jular Defaults<br>uery Device | Query Device                 |               |           |

Ensure the proper COM Port is entered above. Next click the **Query Device** button.

We see in the Banner below, this is a LS-28M device.

| RSSI: -76.5 -91             | .8 FSPLCK 🔘 🔘 🔘             | CARRLCK \varTheta 🝚 🝚 | Carrier Frequency:   | 69,835,496     | 69,827,028     | -196,891                                  | Status                                   | MS-PCMFM/GMSK                |
|-----------------------------|-----------------------------|-----------------------|----------------------|----------------|----------------|-------------------------------------------|------------------------------------------|------------------------------|
| Mod Idx: 0.39 0.3           |                             | SYMBLCK 😐 😐 😐         | Symbol Rate:         | 2,019,307      | 1,962,237      | 2,023,252                                 | Blink LEDs                               | Operational Mode             |
| Mod Idx: 0 0                |                             |                       | Symbol UA Rate:      |                |                |                                           | Save                                     | Allow Saving Setups:         |
|                             |                             |                       | Consolidated Sta     | tus UCP Socket | Local: localho | st::0                                     | Current                                  | Use Setups at Boot           |
|                             |                             |                       |                      |                | Remote: 0.0.0. | 0::5013                                   | Jetap                                    | CH1: CH2: CH3                |
|                             |                             |                       |                      |                | Consolida      | ated Status                               | Eb/No:                                   |                              |
|                             |                             |                       |                      |                | exception has  | hs are not being re<br>been created for e | ceived, verify the<br>each instance of l | LumistarDevice.exe.          |
| tup Receiver 1 Setup Receiv | er 2 Setup Combiner Setup   | Modulator Rcv & Xmt   | BERTs Simulator      | IRIG Time FSP/ | Decom CH1 FSF  | Decom CH2 FSP                             | Decom CH3 D                              | QM/DQE System                |
|                             | SS/MS/Video/                | CM Receiver 0x1200 Co | mmand                |                |                | Ref Clock                                 |                                          | x1007 Cmd                    |
| 5120.5 MHz Ser              | d                           | Standard RF Modu      | ulator IF BB Bitsync | 50,000 ~       | Normal         | External                                  | CHI                                      | Video Out Off                |
| Tuning Frequency            |                             | Analog Source         |                      | AM Filter      | Invert AM      |                                           |                                          |                              |
| B1 5091 MHz - 5150 MHz      | B6 70 MHz - 70 MHz          | 10.000.000 × 125      | 5 000 × 100 us       | ers V Off      | Off            | PCM/Pm                                    | Receiver 0x120                           | 1 Aux Command                |
| B2 4400 MHz - 4940 MHz      | B7 0 MHz - 0 MHz            | IFBW Filter Vide      | eo Filter AGC TC     | Select FRZ     | AGCZERO        | No Averaging                              | Filtered A                               | veraging Send                |
| B3 2200 MHz - 2395 MHz      | B8 0 MHz - 0 MHz            | 10 1                  | 0 A Hardware         | Limited DA     | GC Control     | Host                                      | RSSI Averaging                           |                              |
| B4 1755 MHz - 1850 MHz      | B9 0 MHz - 0 MHz            | IFBW K Vide           |                      | atrolled       | Mode           | -110                                      | • 10 •                                   | 0.0 -4.0                     |
| B5 1435 MHz - 1535 MHz      | B10 0 MHz - 0 MHz           | Factor Fact           | tor                  |                | Linear         | Lower dBm U<br>Value V                    | pperdBm Star<br>alue Volt                | rting Ending<br>tage Voltage |
| 1000000                     | 010 01012 01012             | Ma                    | anual Bypass         | <u> </u>       | Limited        | RSSI D                                    | iscrete Signal                           | -30.0 dBm/V                  |
| PCMFM ~                     | PCMFM                       | Auto                  | Mode Deemphase       | s 👘            | Normal         | 61                                        | 8192                                     | Read Aux                     |
| PCM/FM Demod Submode        | Licenced PCM/FM Submode     |                       | AM Gain Ov           | rerride FM F   | Polarity       | IF Output I                               | Gain                                     | Setup                        |
|                             | 2,000,000 b                 | os                    |                      |                |                | Gain A                                    | djustment                                |                              |
|                             | I Input Data                | Enabled ≑             | 0.25 🔹 0.35          | ÷ 0.45         |                | PCM/FM R                                  | leceiver 0x120E l                        | Demod Command                |
|                             | NRZ-L V                     | Enable Mod Min I      | Mod Start Mod        | Max Mod        |                | Normal                                    |                                          | Inv Ext SE Clock             |
|                             | I Input PCM Code In         | ivert index inde      | ex index             | Index          |                | Invert I                                  |                                          | Inv Ext Diff Clock           |
| Unaided Enhanced            | None + 1.0                  | 10 🔹 13               | \$12 ≑               |                |                | IF CH1                                    | ~ 👄                                      | Inv Ext Diff Data            |
| Acquistion Mode             | I Input FEC Data Rate I Inp | ut Data LBW Lock      | Detect Threshold     |                |                | Input Selection                           |                                          |                              |
| 70.0 MHz                    | 0.2 MHz                     | 0.0                   | 1500 ≑               |                | Read Setup     | Uncoded                                   | $\sim$                                   |                              |
| Carrier Frequency           | Carrier Acquistion          | Carri                 | ier LBW              |                |                | I FEC Input Sele                          | ct                                       |                              |
|                             |                             |                       |                      |                |                | NRZ-L                                     | ~                                        |                              |
|                             |                             |                       |                      |                |                | I Output PCM                              |                                          |                              |
|                             |                             |                       |                      |                |                | Doto Delority Cl                          | ack Dhase                                |                              |
|                             |                             |                       |                      |                |                | Data Polarity Cl                          | oux Phase                                |                              |

Click on the **System** Tab.

| RSSI: -107.5 -89.8                                                                                                    | FSPLCK O O                     | ) CARRLCK 🧉                                                      |                                                                                                    | Carrier Frequency:                                                                                                    | 70,117,590                                                                                                    | 69,953,499                                                                                       | -196,547                                                               | Status                                                                                                    | MS-P                                                                                   | CMFM/GMSk                    |
|----------------------------------------------------------------------------------------------------|--------------------------------|------------------------------------------------------------------|----------------------------------------------------------------------------------------------------|----------------------------------------------------------------------------------------------------|----------------------------------------------------------------------------------------------------|--------------------------------------------------------------------------------------------------|------------------------------------------------------------------------|----------------------------------------------------------------------------------------------------|----------------------------------------------------------------------------------------|------------------------------|
| 4 Mod Idx: 0.39 0.39                                                                                                    | FRMLCK O O                     | SYMBLCK                                                          |                                                                                                    | Symbol Rate:                                                                                                    | 1,967,020                                                                                                    | 1,998,343                                                                                        | 1,986,521                                                              | Blink LEDs                                                                                                    | Oper                                                                                   | rational Mode                |
| 4 Mod Idx: 0 0                                                                                                    | -                              | SYMBUALCK                                                        |                                                                                                    | Symbol UA Rate:                                                                                                    |                                                                                                    |                                                                                                  |                                                                        | Save                                                                                                    | Allow S                                                                                | aving Setups                 |
|                                                                                                    | -                              |                                                                  |                                                                                                    | Consolidated St                                                                                                    | atus UCP Socket                                                                                                    | Local: localho                                                                                   | ost::0                                                                 | Current                                                                                                    | Use S                                                                                  | etups at Boo                 |
|                                                                                                    |                                |                                                                  |                                                                                                    |                                                                                                    |                                                                                                    | Remote: 0.0.0.                                                                                   | 0::5013                                                                | bettip                                                                                                    | CH1:                                                                                   | СН2: СН                      |
|                                                                                                    |                                |                                                                  |                                                                                                    |                                                                                                    |                                                                                                    | Consolid                                                                                         | ated Status                                                            | Eb/No:                                                                                                    |                                                                                        |                              |
|                                                                                                    |                                |                                                                  |                                                                                                    |                                                                                                    |                                                                                                    | exception has                                                                                    | been created for                                                       | eceived, verify to<br>each instance of                                                                                                    | nat a wind<br>fLumistarD                                                               | lows Firewall<br>levice.exe. |
| tup Receiver 1 Setup Receiver                                                                                                    | 2 Setup Combiner Se            | tup Modulator                                                    | Rcv & Xmt                                                                                             | BERTs Simulator                                                                                                    | IRIG Time FSP                                                                                                    | Decom CH1 FSF                                                                                    | P/Decom CH2 FS                                                         | P/Decom CH3                                                                                                    | DQM/DQE                                                                                | System                       |
|                                                                                                    |                                |                                                                  | Sys                                                                                                   | stem Physical Values                                                                                                    |                                                                                                    |                                                                                                  |                                                                        |                                                                                                    |                                                                                        |                              |
| Digital 5.0 V Rail: 5.0 V                                                                                                    | CH1 Analo                      | g 5.5 V Rail: 5                                                  | .8 V 🧯                                                                                                | CH1 Analo                                                                                                    | og 5.0 V Rail: 5                                                                                                   | .2 V 😐                                                                                           | CH1 Analog -5.                                                         | .0 V Rail: -5.(                                                                                                    | v o                                                                                    |                              |
|                                                                                                    |                                |                                                                  | 7.4                                                                                                   | CUD Analy                                                                                                    | - 5 0 10-11 5                                                                                                    | 414                                                                                              | CUD Analysis 5                                                         | 0.00-th 5.4                                                                                                    |                                                                                        |                              |
| Digital 3.3 V Rail: 3.3 V                                                                                                    | CH2 Anaio                      | g 5.5 V Rail: 5                                                  | <u>v</u>                                                                                              | CH2 Analo                                                                                                    | g 5.0 v Rail: 5                                                                                                    | 0.1 V 🔍                                                                                          | CH2 Analog -5.                                                         | .0 V Rail: -5.1                                                                                                    |                                                                                        |                              |
| System Temp: 48 °C /                                                                                                    | 118 °F Sup                     | oply Voltage: 2                                                  | 23.9 V                                                                                                | Sup                                                                                                    | ply Current: 2                                                                                                    | 2.0 A                                                                                            | Supply                                                                 | y Power: 47.8                                                                                                    | B W                                                                                    |                              |
|                                                                                                    |                                |                                                                  |                                                                                                    |                                                                                                    |                                                                                                    |                                                                                                  |                                                                        |                                                                                                    |                                                                                        |                              |
| Historical Temperature Range:                                                                                                    | 19 °C - 71 °C                  | 66 °F - 16                                                       | io 9F His                                                                                             | storical Supply Voltag                                                                                                    | ge Range: 21.23                                                                                                    | 30 V - 24.584 V                                                                                  | Cont. 0x2001 Sta                                                       | tus Get 0x20                                                                                                    | 001 Status                                                                             |                              |
| Historical Temperature Range:<br>Device Total Runtime: 0 Ye                                                                                                    | 19 °C - 71 °C<br>ars 2 Months  | 66 ºF - 16<br>15 Days                                            | i0 °F His<br>20 Hou                                                                                   | storical Supply Voltag<br>urs 23 Minutes                                                                                                    | ge Range: 21.23<br>s 14 Secor                                                                                      | 10 V - 24.584 V<br>nds                                                                           | Cont. 0x2001 Sta<br>Read Tempe                                         | tus Get 0x20<br>erature, Voltage,                                                                                                    | 001 Status<br>Time                                                                     | ]                            |
| Historical Temperature Range:<br>Device Total Runtime: 0 Ye                                                                                                    | 19 °C - 71 °C<br>ars 2 Months  | 66 ℉ - 16<br>15 Days                                             | 0 9F His<br>20 Hou                                                                                    | storical Supply Voltag                                                                                                    | ge Range: 21.23<br>s 14 Secor                                                                                      | 80 V - 24.584 V<br>nds                                                                           | Cont. 0x2001 Sta<br>Read Tempe                                         | tus Get 0x20<br>erature, Voltage,                                                                                                    | 001 Status<br>Time                                                                     |                              |
| Historical Temperature Range:<br>Device Total Runtime: 0 Ye                                                                                                    | 19 °C - 71 °C<br>ars 2 Months  | 66 약 - 16<br>15 Days                                             | i0 9F His<br>20 Hou<br>EF                                                                             | storical Supply Voltag<br>urs 23 Minute:<br>EPROM Update Prog                                                                                                    | ge Range: 21.23<br>s 14 Secon<br>ress                                                                              | 10 V - 24.584 V<br>Ids                                                                           | Cont. 0x2001 Sta<br>Read Tempe                                         | tus) (Get 0x20<br>erature, Voltage,                                                                                                    | 001 Status                                                                             |                              |
| Historical Temperature Range:<br>Device Total Runtime: 0 Ye<br>Bulk Erase:                                                                                                    | 19 °C - 71 °C<br>tars 2 Months | 66 ºF - 16<br>15 Days<br>Page Pro                                | 0 °F His<br>20 Hou<br>Ef<br>grm:                                                                      | storical Supply Voltaç<br>ırs 23 Minute:<br>EPROM Update Prog                                                                                                    | ge Range: 21.23<br>s 14 Secon<br>ress                                                                              | 00 V - 24.584 V<br>nds<br>Bytes to wr                                                            | Cont. 0x2001 Sta<br>Read Tempe                                         | erature, Voltage,<br>Bytes writte                                                                                                    | 001 Status<br>Time<br>m:                                                               |                              |
| Historical Temperature Range:<br>Device Total Runtime: 0 Ye<br>Bulk Erase:                                                                                                    | 19 °C - 71 °C<br>ears 2 Months | 66 ºF - 16<br>15 Days<br>Page Pro                                | 0 °F His<br>20 Hou<br>grm:<br>DSP1 Flash                                                              | storical Supply Voltag<br>urs 23 Minute:<br>EPROM Update Prog<br>h Update - Restart a                                                                                                    | ge Range: 21.23<br>s 14 Secor<br>ress<br>fter Flashing                                                             | 10 V - 24.584 V<br>Inds<br>Bytes to wr                                                           | Cont. 0x2001 Sta<br>Read Tempe                                         | tus Get 0x20<br>erature, Voltage,<br>Bytes writte                                                                                                    | 001 Status<br>Time<br>n:                                                               |                              |
| Historical Temperature Range:<br>Device Total Runtime: 0 Ye<br>Bulk Erase:                                                                                                    | 19 °C - 71 °C<br>aars 2 Months | 66 ºF - 16<br>15 Days<br>Page Pro                                | 0 9F His<br>20 Hou<br>grm:<br>DSP1 Flash                                                              | storical Supply Voltag<br>Irs 23 Minute<br>EPROM Update Prog<br>h Update - Restart a                                                                                                    | ge Range: 21.23<br>s 14 Secor<br>ress<br>fter Flashing                                                             | 10 V - 24.584 V<br>ads Bytes to wr                                                               | Cont. 0x2001 Sta Read Tempe ite:                                       | tus Get 0x20<br>erature, Voltage,<br>Bytes writte<br>Brow                                                                                                    | 001 Status<br>Time<br>m:<br>wse Lu                                                     | bad                          |
| Historical Temperature Range:<br>Device Total Runtime: 0 Ye<br>Bulk Erase:                                                                                                    | 19 °C - 71 °C<br>aars 2 Months | 66 약 - 16<br>15 Days<br>Page Prg                                 | 0 9F His<br>20 Hou<br>Ef<br>grm: DSP1 Flash<br>DSP2 Flash                                             | storical Supply Voltag<br>Irs 23 Minute:<br>EPROM Update Prog<br>h Update - Restart a                                                                                                    | ge Range: 21.23<br>s 14 Secor<br>ress<br>fter Flashing<br>fter Flashing                                            | 80 V - 24.584 V<br>ads<br>Bytes to wr                                                            | Cont. 0x2001 Sta                                                       | itus Get 0x20<br>erature, Voltage,<br>Bytes writte                                                                                                    | 001 Status                                                                             | Dad                          |
| Historical Temperature Range:<br>Device Total Runtime: 0 Ye<br>Bulk Erase:                                                                                                    | 19 °C - 71 °C<br>aars 2 Months | 66 ♀ - 16<br>15 Days<br>Page Prg                                 | 0 °F His<br>20 Hou<br>Ef<br>grm:<br>DSP1 Flash<br>DSP2 Flash                                          | storical Supply Voltaç<br>Irs 23 Minute:<br>EPROM Update Prog<br>h Update - Restart a<br>h Update - Restart a                                                                                                    | ge Range: 21.23<br>s 14 Secor<br>ress<br>Ifter Flashing<br>fter Flashing                                           | 10 V - 24.584 V<br>Ids<br>Bytes to wr                                                            | Cont. 0x2001 Sta<br>Read Tempe                                         | tus (Get 0x20<br>erature, Voltage,<br>Bytes writte<br>Brow                                                                                                    | 001 Status<br>Time<br>m:<br>wse Lu                                                     | Dad                          |
| Historical Temperature Range:<br>Device Total Runtime: 0 Ye<br>Bulk Erase:                                                                                                    | 19 °C - 71 °C<br>ars 2 Months  | 66 平 - 16<br>15 Days<br>Page Prç                                 | 20 Hou<br>20 Hou<br>Et<br>DSP1 Flash<br>DSP2 Flash                                                    | storical Supply Voltag<br>urs 23 Minute<br>EPROM Update Prog<br>h Update - Restart a<br>h Update - Restart a                                                                                                    | ge Range: 21.23<br>s 14 Secor<br>ress<br>ifter Flashing<br>ifter Flashing                                          | 00 V - 24.584 V<br>ids                                                                           | Cont. 0x2001 Sta<br>Read Tempe                                         | tus Get 0x20<br>erature, Voltage,<br>Bytes writte<br>Brow                                                                                                    | 001 Status<br>Time<br>n:<br>vse Lu                                                     | bad                          |
| Historical Temperature Range:<br>Device Total Runtime: 0 Ye<br>Bulk Erase:                                                                                                    | 19 °C - 71 °C<br>ears 2 Months | 66 平 - 16<br>15 Days<br>Page Pro                                 | 0 9F His<br>20 Hou<br>Ef<br>grm: DSP1 Flash<br>DSP2 Flash<br>modulator fl                             | storical Supply Voltag<br>Irs 23 Minute<br>EPROM Update Prog<br>h Update - Restart a<br>h Update - Restart a<br>FPGA Configuration 1<br>EPGA Configuration                                                                    | ifter Flashing<br>EEPROM Update                                                                                    | 00 V - 24.584 V<br>ds Bytes to wr                                                                | Cont. 0x2001 Sta                                                       | tus Get 0x20<br>erature, Voltage,<br>Bytes writte<br>Brow                                                                                                    | 001 Status<br>Time<br>n:<br>wse Lu                                                     | bad                          |
| Historical Temperature Range:<br>Device Total Runtime: 0 Ye<br>Bulk Erase:<br>Select Target EEPROM 0:<br>and Completely TURN 0:                                                                               | 19 °C - 71 °C<br>ears 2 Months | 66 약 - 16<br>15 Days<br>Page Prg<br>Der<br>nod 3:                | 0 9F His<br>20 Hou<br>Ef<br>grm: DSP1 Flash<br>DSP2 Flash<br>modulator fl<br>0 202205                 | storical Supply Voltag<br>urs 23 Minute:<br>EPROM Update Prog<br>h Update - Restart a<br>h Update - Restart a<br>FPGA Configuration I<br>503 : FM/Bitsync                                                                     | ge Range: 21.23<br>s 14 Secon<br>ress<br>Ifter Flashing<br>Ifter Flashing<br>EEPROM Update<br>6: ○ 202<br>7: ○ 202 | 0 V - 24.584 V<br>dds<br>Bytes to wr<br>220504 : PSK LDPC                                        | Cont. 0x2001 Sta<br>Read Tempe<br>ite:<br>: 1/2 9: (<br>10:            | tus Get 0x20 erature, Voltage, Bytes writte Brow Brow 000000000 : Ur                                                                                                    | 001 Status<br>Time<br>n:<br>wse Lu<br>wse Lu                                           | Dad Dad                      |
| Historical Temperature Range:<br>Device Total Runtime: 0 Ye<br>Bulk Erase:<br>Select Target EEPROM 0:<br>and Completely TURN<br>OFF all Anti-Virus and 1:<br>Anti-Malware Software.<br>Anti-Malware Software. | 19 °C - 71 °C<br>ars 2 Months  | 66 약 - 16<br>15 Days<br>Page Prg<br>Der<br>nod 3:<br>4:          | 0 9F His<br>20 Hou<br>er<br>grm: DSP1 Flash<br>DSP2 Flash<br>modulator f<br>202205<br>2202205         | storical Supply Voltag<br>irs 23 Minute:<br>EPROM Update Prog<br>h Update - Restart a<br>h Update - Restart a<br>FPGA Configuration I<br>503 : FM/Bitsync<br>503 : PSK LDPC 4/5                                               | ge Range: 21.23<br>s 14 Secon<br>ress<br>Ifter Flashing<br>Ifter Flashing<br>EEPROM Update<br>6: ○202<br>7: ○000   | 20504 : PSK LDPC                                                                                 | Cont. 0x2001 Sta<br>Read Tempe<br>ite:                                 | tus) (Get 0x20<br>erature, Voltage,<br>Bytes writte<br>Brow<br>000000000 : Un<br>000000000 : Un                                                                                                    | In:                                                                                    | Dad                          |
| Historical Temperature Range:<br>Device Total Runtime: 0 Ye<br>Bulk Erase:<br>Select Target EEPROM 0:<br>and Completely TURN<br>OFF all Anti-Yirus and 1:<br>Anti-Malware software. 2:                        | 19 °C - 71 °C<br>ars 2 Months  | 66 약 - 16<br>15 Days<br>Page Pro<br>Der<br>Nod 3:<br>4:<br>PM 5: | 0 9 His<br>20 Hou<br>Et<br>psp1 Flast<br>DSP1 Flast<br>DSP2 Flast<br>0 202205<br>0 202205             | storical Supply Voltag<br>irs 23 Minute<br>EPROM Update Prog<br>h Update - Restart a<br>Proga Configuration 1<br>503 : FM/Bitsync<br>503 : PSK LDPC 4/5<br>504 : PSK LDPC 2/3                                                 | s 14 Secon<br>ress<br>fter Flashing<br>fter Flashing<br>EEPROM Update<br>6: 0202<br>7: 0000<br>8: 0000             | 00 V - 24.584 V<br>dds<br>Bytes to wr<br>220504 : PSK LDPC<br>000000 : Unused<br>000000 : Unused | Cont. 0x2001 Sta<br>Read Tempe<br>ite:<br>10: (<br>10: (<br>11: (      | tus Get 0x20<br>rature, Voltage,<br>Bytes writte<br>Brow<br>Brow<br>000000000 : Ur<br>000000000 : Ur<br>20190503 : PS                                                                                                    | Time Time Time Time Time Time Time Time                                                | Dad                          |
| Historical Temperature Range:<br>Device Total Runtime: 0 Ye<br>Bulk Erase:<br>Select Target EEPROM<br>and Completely TURN<br>OFF all Ant-Yura and<br>Anti-Malware software.<br>2:                             | 19 °C - 71 °C<br>ars 2 Months  | 66 약 - 16<br>15 Days<br>Page Prg<br>nod 3:<br>4:<br>PM 5:        | 0 9 His<br>20 Hou<br>Et<br>psp1 Flash<br>DSP1 Flash<br>DSP2 Flash<br>0 202205<br>0 202205<br>0 202205 | storical Supply Voltag<br>irs 23 Minute<br>EPROM Update Prog<br>h Update - Restart a<br>h Update - Restart a<br>FPGA Configuration I<br>503 : FM/Bitsync<br>503 : PSK LDPC 4/5<br>504 : PSK LDPC 2/3                          | s 14 Secon<br>ress<br>fter Flashing<br>fter Flashing<br>EEPROM Update<br>6: 0202<br>7: 0000<br>8: 0000             | 0 V - 24.584 V<br>dds<br>Bytes to wr<br>220504 : PSK LDPC<br>000000 : Unused<br>000000 : Unused  | Cont. 0x2001 Sta<br>Read Tempe<br>ite:<br>C 1/2 9: (<br>10: (<br>11: ( | tus Get 0x20<br>rature, Voltage,<br>Bytes writte<br>Brow<br>Brow<br>00000000 : Ur<br>00000000 : Ur<br>00000000 : Ur<br>00000000 : Ur<br>00000000 : Brow<br>Brow                                                                                                    | Time Time In: In: In: In: In: In: In: In: In: In:                                      | Dad                          |
| Historical Temperature Range:<br>Device Total Runtime: 0 Ye<br>Bulk Erase:<br>Select Target EEPROM<br>and Completely TURN<br>OFF all Antivus and<br>1:<br>Anti-Malware software.<br>2:                        | 19 °C - 71 °C<br>ars 2 Months  | 66 약 - 16<br>15 Days<br>Page Pro<br>Den<br>nod 3:<br>4:<br>PM 5: | 20 Hou<br>EI<br>grm:                                                                                  | storical Supply Voltag<br>Irs 23 Minutes<br>EPROM Update Prog<br>h Update - Restart a<br>h Update - Restart a<br>FPGA Configuration I<br>503 : FN/Bitsync<br>503 : PSK LDPC 4/5<br>504 : PSK LDPC 2/3<br>A Configuration EEPR | s 14 Secon<br>ress<br>fter Flashing<br>fter Flashing<br>EEPROM Update<br>6: 0202<br>7: 0000<br>8: 0000             | 0 V - 24.584 V<br>dds<br>Bytes to wr<br>220504 : PSK LDPC<br>000000 : Unused                     | Cont. 0x2001 Sta<br>Read Tempe<br>ite:                                 | tus (Set 0x20<br>rrature, Voltage,<br>Bytes writte<br>Brow<br>D00000000 : Ur<br>D00000000 : Ur<br>D00000000 : Ur<br>D00000000 : Ur<br>D0000000 : Ur<br>D0000000 : Ur<br>D0000000 : Ur<br>D0000000 : Ur<br>D0000000 : Ur<br>D0000000 : Ur<br>D0000000 : Ur<br>D0000000 : Ur<br>D0000000 : Ur<br>D0000000 : Ur<br>D0000000 : Ur<br>D0000000 : Ur<br>D0000000 : Ur<br>D0000000 : Ur<br>D0000000 : Ur<br>D000000 : Ur<br>D000000 : Ur<br>D0000000 : Ur<br>D00000000 : Ur<br>D0000000 : Ur<br>D0000000 : Ur<br>D0000000 : Ur<br>D0000000 : Ur<br>D0000000 : Ur<br>D0000000 : Ur<br>D0000000 : Ur<br>D0000000 : Ur<br>D0000000 : Ur<br>D0000000 : Ur<br>D0000000 : Ur<br>D0000000 : Ur<br>D0000000 : Ur<br>D0000000 : Ur<br>D0000000 : Ur<br>D0000000 : Ur<br>D00000000 : Ur<br>D00000000 : Ur<br>D000000000 : Ur<br>D000000000 : Ur<br>D00000000 : Ur<br>D00000000 : Ur<br>D00000000 : Ur<br>D00000000 : Ur<br>D00000000 : Ur<br>D00000000 : Ur<br>D00000000 : Ur<br>D00000000 : Ur<br>D00000000 : Ur<br>D0000000 : Ur<br>D0000000 : Ur<br>D0000000 : Ur<br>D0000000 : Ur<br>D0000000 : Ur<br>D000000 : Ur<br>D000000 : Ur<br>D000000 : Ur<br>D000000 : Ur<br>D000000 : Ur<br>D000000 : Ur<br>D0000000 : Ur<br>D000000 : Ur<br>D000000 : Ur<br>D000000 : Ur<br>D000000 : Ur<br>D00000 : Ur<br>D000000 : Ur<br>D000000 : Ur<br>D000000 : Ur<br>D000000 : Ur<br>D00000 : Ur<br>D00000 : Ur<br>D000000 : Ur<br>D00000 : Ur<br>D00000 : Ur<br>D000000 : Ur<br>D00000 : Ur<br>D00000 : Ur<br>D00000 : Ur<br>D00000 : Ur<br>D00000 : Ur<br>D00000 : Ur<br>D000000 : Ur<br>D00000 : Ur<br>D00000 : Ur<br>D000000 : Ur<br>D000000 : Ur<br>D000000 : Ur<br>D000000 : Ur<br>D000000 : Ur<br>D00000 : Ur<br>D000000 : Ur<br>D000000 : Ur<br>D0000000 : Ur<br>D000000 : Ur<br>D000000 : Ur<br>D | Time Time In: In: In: In: In: In: In: In: In: In:                                      | bad                          |
| Historical Temperature Range:<br>Device Total Runtime: 0 Ye<br>Bulk Erase:<br>Select Target EEPROM 0:<br>and Completely TURN 0:<br>Anti-Malware software. 2:                                                  | 19 °C - 71 °C<br>ears 2 Months | 66 약 - 16<br>15 Days<br>Page Pro<br>nod 3:<br>4:<br>PM 5:        | 20 Hou<br>EI<br>grm:<br>DSP1 Flash<br>DSP2 Flash<br>modulator F<br>202205<br>202205<br>202205         | storical Supply Voltag<br>ars 23 Minute:<br>EPROM Update Prog<br>h Update - Restart a<br>h Update - Restart a<br>FPGA Configuration 1<br>503 : FM/Bitsync<br>503 : PSK LDPC 4/5<br>504 : PSK LDPC 2/3<br>A Configuration EEPP | s 14 Secon<br>ress<br>ffter Flashing<br>ffter Flashing<br>EEPROM Update<br>6: 202<br>7: 000<br>8: 000              | 0 V - 24.584 V<br>dds<br>Bytes to wr<br>220504 : PSK LDPC<br>000000 : Unused                     | Cont. 0x2001 Sta<br>Read Tempe<br>ite:                                 | tus <u>Get 0x20</u><br>rrature, Voltage,<br>Bytes writte<br>Brow<br>Brow<br>00000000 : Ur<br>00000000 : Ur<br>0000000 : Ur<br>00000000 : Ur<br>00000000 : Ur<br>00000000 : Ur<br>00000000 : Ur<br>00000000 : Ur<br>00000000 : Ur<br>00000000 : Ur<br>00000000 : Ur<br>00000000 : Ur<br>00000000 : Ur<br>00000000 : Ur<br>00000000 : Ur<br>000000000 : Ur<br>000000000 : Ur<br>000000000 : Ur<br>000000000 : Ur<br>000000000 : Ur<br>000000000 : Ur<br>000000000 : Ur<br>000000000 : Ur<br>000000000 : Ur<br>000000000 : Ur<br>000000000 : Ur<br>000000000 : Ur<br>000000000 : Ur<br>000000000 : Ur<br>0000000000 : Ur<br>0000000000 : Ur<br>0000000000 : Ur<br>000000000 : Ur<br>0000000000 : Ur<br>0000000000 : Ur<br>0000000000 : Ur<br>0000000000 : Ur<br>000000000 : Ur<br>000000000 : Ur<br>000000000 : Ur<br>000000000 : Ur<br>000000000 : Ur<br>000000000 : Ur<br>000000000 : Ur<br>000000000 : Ur<br>000000000 : Ur<br>0000000000 : Ur<br>0000000000 : Ur<br>0000000000 : Ur<br>000000000000000000000000000000000000                                                                                                    | No1 Status       Time       n:       wse       used       K Demod       wse       used | bad<br>bad                   |

Use the Slider to go to the bottom of this System Window.

| RSSI: -110.0 -8                                                                                                    | 7.6 FSPLCK O O CARF                                                                                                    | rlck 🥥 \varTheta 😐                                                                            | Carrier Frequency:                                                                                                    | 70,129,695                                                                                                    | 69,893,052                                                                                                    | -189,095                                                                             | Status                                                                                                    | MS-PCMFM/GM                                                                                                    |
|----------------------------------------------------------------------------------------------------|----------------------------------------------------------------------------------------------------|-----------------------------------------------------------------------------------------------|----------------------------------------------------------------------------------------------------|----------------------------------------------------------------------------------------------------|----------------------------------------------------------------------------------------------------|--------------------------------------------------------------------------------------|----------------------------------------------------------------------------------------------------|----------------------------------------------------------------------------------------------------|
| Mod Idx: 0.39 0                                                                                                    | .39 FRMLCK O O O SYM                                                                                                    | BLCK \varTheta 😡 😡                                                                            | Symbol Rate:                                                                                                    | 1,986,480                                                                                                    | 2,003,744                                                                                                    | 1,991,835                                                                            | Blink LEDs                                                                                                    | Operational Mo                                                                                                    |
| Mod Idx: 0                                                                                                    | 0 SYMBU                                                                                                    | IALCK 😑 😑 😑                                                                                   | Symbol UA Rate:                                                                                                    |                                                                                                    |                                                                                                    |                                                                                      | Save                                                                                                    | Allow Saving Setu                                                                                                    |
|                                                                                                    | <u> </u>                                                                                                    |                                                                                               | Consolidated Sta                                                                                                    | atus UCP Socket                                                                                                    | Local: localho:                                                                                                    | st::0                                                                                | Current                                                                                                    | Use Setups at Bo                                                                                                    |
|                                                                                                    |                                                                                                    |                                                                                               |                                                                                                    |                                                                                                    | Remote: 0.0.0.0                                                                                                    | 0::5013                                                                              | Setup                                                                                                    | CH1: CH2: CH2: CH1: CH1: CH1: CH1: CH1: CH1: CH1: CH1                                                                       |
|                                                                                                    |                                                                                                    |                                                                                               |                                                                                                    |                                                                                                    | Consolida                                                                                                    | ted Status                                                                           | Eb/No:                                                                                                    |                                                                                                    |
|                                                                                                    |                                                                                                    |                                                                                               |                                                                                                    |                                                                                                    | If UDP Datagram<br>exception has I                                                                                                    | is are not being re<br>been created for                                              | eceived, verify th<br>each instance of                                                                                                    | at a Windows Firew<br>LumistarDevice.exe                                                                                    |
| up Receiver 1 Setup Rece                                                                                                    | eiver 2 Setup Combiner Setup Modu                                                                                                    | ulator Rcv & Xmt I                                                                            | BERTs Simulator                                                                                                    | IRIG Time FSP                                                                                                    | /Decom CH1 FSP                                                                                                    | Decom CH2 FS                                                                         | P/Decom CH3 D                                                                                                    | QM/DQE System                                                                                                    |
|                                                                                                    |                                                                                                    | DSD1 Elach                                                                                    | Llodate - Restart af                                                                                                    | fter Elaching                                                                                                    |                                                                                                    |                                                                                      |                                                                                                    |                                                                                                    |
|                                                                                                    |                                                                                                    | DOP 11 Idol                                                                                   | ropuate - Restart a                                                                                                    | iter i idariling                                                                                                    |                                                                                                    |                                                                                      | Brow                                                                                                    | se Load                                                                                                    |
|                                                                                                    |                                                                                                    |                                                                                               |                                                                                                    |                                                                                                    |                                                                                                    |                                                                                      |                                                                                                    |                                                                                                    |
|                                                                                                    |                                                                                                    | DSP2 Flash                                                                                    | n Update - Restart af                                                                                                    | fter Flashing                                                                                                    |                                                                                                    |                                                                                      |                                                                                                    |                                                                                                    |
|                                                                                                    |                                                                                                    |                                                                                               |                                                                                                    |                                                                                                    |                                                                                                    |                                                                                      | Brow                                                                                                    | se Load                                                                                                    |
|                                                                                                    |                                                                                                    | Demodulator F                                                                                 | PGA Configuration E                                                                                                    | EPROM Update                                                                                                    |                                                                                                    |                                                                                      |                                                                                                    |                                                                                                    |
| Select Target EEPROM                                                                                                    | 0: 🗿 20220503 : PSK Demod                                                                                                    | 3: () 202205                                                                                  | i03 : FM/Bitsync                                                                                                    | 6: 0 202                                                                                                    | 220504 : PSK LDPC                                                                                                    | 1/2 9: (                                                                             | 00000000 : Uni                                                                                                    | used                                                                                                    |
| the state of the second state of the second st |                                                                                                    |                                                                                               |                                                                                                    |                                                                                                    |                                                                                                    |                                                                                      |                                                                                                    |                                                                                                    |
| OFF all Anti-Virus and                                                                                                    | 1: 0 20230907 : PCM/FM                                                                                                    | 4: 0 202205                                                                                   | 03 : PSK LDPC 4/5                                                                                                    | 7: 000                                                                                                    | 000000 : Unused                                                                                                    | 10: (                                                                                | ) 00000000 : Uni                                                                                                    | used                                                                                                    |
| And Completely TURN<br>OFF all Anti-Virus and<br>Anti-Malware software.                                                                                                    | 1: 20230907 : PCM/FM<br>2: 20220504 : MultiH CPM                                                                                                    | 4: 0 202205<br>5: 0 202205                                                                    | 603 : PSK LDPC 4/5<br>604 : PSK LDPC 2/3                                                                                                    | 7: 000<br>8: 000                                                                                                    | 000000 : Unused                                                                                                    | 10: (<br>11: (                                                                       | ) 00000000 : Uni                                                                                                    | used<br>C Demod                                                                                                    |
| and Completely TURN<br>OFF all Anti-Virus and<br>Anti-Malware software.                                                                                                    | 1: ○ 20230907 : PCM/FM<br>2: ○ 20220504 : MultiH CPM                                                                                                    | 4: 0 202205<br>5: 0 202205                                                                    | 503 : PSK LDPC 4/5<br>504 : PSK LDPC 2/3                                                                                                    | 7: 000<br>8: 000                                                                                                    | 000000 : Unused<br>000000 : Unused                                                                                                    | 10: (<br>11: (                                                                       | 00000000 : Uni<br>20190503 : PSk<br>Brow                                                                                                    | used<br>CDemod<br>se Load                                                                                                   |
| and Completely IURN<br>OFF all Anti-Virus and<br>Anti-Malware software.                                                                                                    | 1: 20230907 : PCM/FM<br>2: 20220504 : MultiH CPM                                                                                                    | 4: 0 202205<br>5: 202205                                                                      | 503 : PSK LDPC 4/5<br>504 : PSK LDPC 2/3                                                                                                    | 7: 000<br>8: 000                                                                                                    | 000000 : Unused<br>000000 : Unused                                                                                                    | 10: (<br>11: (                                                                       | 00000000 : Uni<br>20190503 : PSk<br>Brow                                                                                                    | Spemod<br>Load                                                                                                    |
| and Completely IURN<br>OFF all Anti-Virus and<br>Anti-Malware software.                                                                                                    | 1: 20230907 : PCM/FM<br>2: 20220504 : MultiH CPM                                                                                                    | 4: 0 202205<br>5: 202205<br>FIO FPGA                                                          | 03 : PSK LDPC 4/5<br>04 : PSK LDPC 2/3<br>A Configuration EEPR                                                                                                    | 7: 000<br>8: 000<br>OM Update                                                                                                    | 000000 : Unused<br>000000 : Unused                                                                                                    | 10: (                                                                                | 00000000 : Uni<br>20190503 : PSk<br>Brow                                                                                                    | se Load                                                                                                    |
| and Completely IURN<br>OFF all Anti-Yrus and<br>Anti-Malware software.                                                                                                    | 1: 20230907 : PCM/FM<br>2: 20220504 : MultiH CPM                                                                                                    | 4: 202205<br>5: 202205<br>FIO FPGA                                                            | 303 : PSK LDPC 4/5<br>304 : PSK LDPC 2/3<br>A Configuration EEPR                                                                                                    | 7: 000<br>8: 000<br>OM Update                                                                                                    | 000000 : Unused<br>000000 : Unused                                                                                                    | 10: (<br>11: (<br>EEPROM                                                             | 00000000 : Unu<br>20190503 : PSk<br>Brow                                                                                                    | se Load                                                                                                    |
| and Completely IURN<br>OFF all Arth-Virus and<br>Anti-Malware software.                                                                                                    | 1: ○ 20230907 : PCM/FM<br>2: ○ 20220504 : MultiH CPM                                                                                                    | 4: 0202205<br>5: 202205<br>FIO FPGA                                                           | 03 : PSK LDPC 4/5<br>604 : PSK LDPC 2/3<br>A Configuration EEPR<br>Versions                                                                                                   | 7: 000<br>8: 000<br>OM Update                                                                                                    | 000000 : Unused                                                                                                    | 10: (<br>11: (                                                                       | 00000000 : Unu<br>20190503 : PSk<br>Brow                                                                                                    | used<br>(Demod<br>se Load<br>se Load                                                                                        |
| and Completely IURN<br>OFF all Arth-Vrus and<br>Anti-Malware software.<br>Serial Number: 180                                                                                                    | 1: ○ 20230907 : PCM/FM<br>2: ○ 20220504 : MultiH CPM<br>6-7015                                                                                                    | 4: 0202205<br>5: 202205<br>FIO FPGA                                                           | 03 : PSK LDPC 4/5<br>04 : PSK LDPC 2/3<br>A Configuration EEPR<br>Versions<br>ard PCB Revison: 7                                                                              | 7: 000<br>8: 000<br>OM Update<br>7 D                                                                                                    | 000000 : Unused<br>000000 : Unused<br>SP1Fw Ver: 2023                                                                                                | 10: (<br>11: (<br>EEPROM                                                             | 00000000 : Unu<br>20190503 : PSk<br>Brow<br>1_0 		 Brow                                                                                                    | used<br>(Demod<br>se Load<br>se Load<br>/er: 20191010                                                                       |
| and Completery I UKN<br>OFF all Anti-Virus and<br>Anti-Malware software.<br>Serial Number: 180<br>Device ID: Rett                                                                                                    | 1: 020230907 : PCM/FM<br>2: 20220504 : MultiH CPM<br>6-7015<br>big SN015                                                                                                   | 4: 0202205<br>5: 202205<br>FIO FPGA<br>DSP Bo<br>Demod FPGA                                   | io3 : PSK LDPC 4/5<br>io4 : PSK LDPC 2/3<br>A Configuration EEPR<br>Versions<br>ard PCB Revison: 7<br>A Board PCB Rev: 7                                                      | 7: 000<br>8: 000<br>OM Update<br>7 D<br>7 D                                                                                                    | 000000 : Unused<br>000000 : Unused<br>SP1Fw Ver: 2023<br>SP2Fw Ver: 2023                                                                             | 10: (<br>11: (<br>EEPROM                                                             | 00000000 : Unu<br>20190503 : PSk<br>Brow<br>FIO FPGA Fw M<br>Bridge FPGA Fw M                                                                                                    | se Load Ver: 20191010 Ver: 20161019                                                                                         |
| and Completery IUKN<br>OFF all Anti-Vicus and<br>Anti-Malware software.<br>Serial Number: 180<br>Device ID: Rett<br>Hardware Configurat                                                                                                    | 1: ○ 20230907 : PCM/FM<br>2: ○ 20220504 : MultiH CPM<br>6-7015<br>tig SN015<br>ion ID: 1234                                                                                | 4: 02205<br>5: 202205<br>FIO FPGA<br>DSP Bo<br>Demod FPG4<br>IF Analog Boo                    | i03 : PSK LDPC 4/5<br>i04 : PSK LDPC 2/3<br>A Configuration EEPR<br>Versions<br>and PCB Revision: 7<br>and PCB Revision: 7                                                    | 7: 000<br>8: 000<br>0M Update<br>7 D<br>7 D<br>7 D                                                                                                    | 000000 : Unused<br>000000 : Unused<br>SP1 Fw Ver: 2023<br>SP2 Fw Ver: 2023<br>IP Address: 192.                                                       | 10: (<br>11: (<br>EEPROM                                                             | 00000000 : Unu<br>20190503 : PSk<br>Brow<br>FIO FPGA Fw 1<br>Bridge FPGA Fw 1<br>Demod FPGA Fw 1                                                                                                    | used<br>(Demod<br>se Load<br>se Load<br>/er: 20191010<br>/er: 20191019<br>/er: 20230907                                     |
| and Completery IUKN<br>OFF all Anti-Vicus and<br>Anti-Malware software.<br>Serial Number: 180<br>Device ID: Rett<br>Hardware Configurat<br>Demod FPGA Personality Ni                                                                                                    | 1: ○ 20230907 : PCM/FM<br>2: ○ 20220504 : MultiH CPM<br>6-7015<br>tig SN015<br>ion ID: 1234<br>umber: 0x03 PCM/FM Demod                                                    | 4: 02205<br>5: 202205<br>FIO FPGA<br>DSP Bo<br>Demod FPG/<br>IF Analog Bo<br>RF Analog Bo     | Versions<br>and PCB Revision: 7<br>A Board PCB Revision: 7<br>and PCB Revision: 7<br>and PCB Revision: 7<br>and PCB Revision: 7<br>and PCB Revision: 7<br>and PCB Revision: 7 | 7: 000<br>8: 000<br>OM Update<br>7 D<br>7 D<br>7 Device<br>DH                                                                                                    | 000000 : Unused<br>000000 : Unused<br>SP1Fw Ver: 2023<br>SP2Fw Ver: 2023<br>IP Address: 192.<br>ICP Enabled:                                         | 10: (<br>11: (<br>EEPROM<br>1005<br>1005<br>168.1.123 I<br>UDP Time to Live          | 00000000 : Unu<br>20190503 : PSk<br>Brow<br>FIO FPGA Fw 1<br>Bridge FPGA Fw 1<br>Demod FPGA Fw 1<br>2<br>2<br>3<br>3<br>3<br>3<br>3<br>3<br>3<br>3<br>3<br>3<br>3<br>3<br>3                                                                                                    | sed (Chemod)<br>se Load (Chemod)<br>se Load (Chemod)<br>ver: 20191010<br>ver: 20191010<br>ver: 20230907<br>ve Read (Chemod) |
| and Completery IUKN<br>OFF all Anti-Yuus and<br>Anti-Malware software.<br>Serial Number: 180<br>Device ID: Rett<br>Hardware Configurat<br>Demod FPGA Personality N<br>Product Model ID S                                                                                                    | 1: 0 20230907 : PCM/FM<br>2: 0 20220504 : MultiH CPM<br>6-7015<br>tig SN015<br>tion ID: 1234<br>umber: 0x03 PCM/FM Demod<br>ttrings:                                       | 4: 022205<br>5: 202205<br>FIO FPGA<br>DSP Boo<br>Demod FPGA<br>IF Analog Boo<br>RF Analog Boo | 303 : PSK LDPC 4/5<br>304 : PSK LDPC 2/3<br>4 Configuration EEPR<br>Versions<br>ard PCB Revision: 7<br>4 Board PCB Revision: 7<br>ard PCB Revision: 7                         | 7: 000<br>8: 000<br>OM Update<br>7 D<br>7 D<br>7 Device<br>DH<br>PO Model Nu                                                                                                    | 000000 : Unused<br>000000 : Unused<br>SP1Fw Ver: 2023<br>SP2Fw Ver: 2023<br>IP Address: 192.<br>(CP Enabled:<br>mber:                                | 10: (<br>11: (<br>EEPROM<br>1005<br>1005<br>168.1.123 [<br>UDP Time to Live          | 00000000 : Uni<br>20190503 : PSk<br>Brow<br>FIO FPGA Fw 1<br>Bridge FPGA Fw 1<br>Bridge FPGA Fw 1<br>2000 FPGA Fw 1<br>2000 FPGA FW 1<br>2000 FPGA Fw 1<br>2000 FPGA Fw 1<br>2000 FPGA FW 1<br>2000 FPGA FW 1<br>2000 | see Load<br>se Load<br>se Load<br>ver: 20191010<br>ver: 20161019<br>ver: 20230907<br>ve Read                                |
| and Completery IUKN<br>OFF all Anti-Yuus and<br>Anti-Malware software.<br>Serial Number: 180<br>Device ID: Rett<br>Hardware Configurat<br>Demod FPGA Personalty N<br>Product Model ID S<br>Customer                                                                                                    | 1: 0 20230907 : PCM/FM<br>2: 0 20220504 : MultiH CPM<br>6-7015<br>tig SN015<br>ion ID : 1234<br>umber: 0x03 PCM/FM Demod<br>tirings:<br>Name:                              | 4: 022205<br>5: 202205<br>FIO FPGA<br>DSP Bo<br>Demod FPGA<br>IF Analog Bo<br>RF Analog Bo    | i03 : PSK LDPC 4/5<br>i04 : PSK LDPC 2/3<br>A Configuration EEPR<br>Versions<br>ard PCB Revision: 7<br>A Board PCB Revision: 7<br>ard PCB Revision: 7<br>ard PCB Revision: 7  | 7: 000<br>8: 000<br>OM Update<br>7 D<br>7 D<br>7 D<br>9<br>7 Device<br>9<br>H<br>PO Model Nu<br>Chassis Serial Nu                                                                                                    | 000000 : Unused<br>000000 : Unused<br>SP1Fw Ver: 2023<br>SP2Fw Ver: 2023<br>IP Address: 192.<br>ICP Enabled:<br>imber:<br>imber:                     | 10: (<br>11: (<br>EEPROM<br>1005<br>168.1.123 [<br>UDP Time to Live                  | 00000000 : Uni<br>20190503 : PSk<br>Brow<br>FIO FPGA Fw 1<br>Bridge FPGA Fw 1<br>Demod FPGA Fw 1<br>: 4 • San                                                                                                    | used<br>CDemod<br>se Load<br>se Load<br>ver: 20191010<br>ver: 20151019<br>ver: 20230907<br>ve Read                          |
| and Completery I UKN<br>OFF all Anti-Yuus and<br>Anti-Malware software,<br>Serial Number: 180<br>Device ID: Ret<br>Hardware Configurat<br>Demod FPGA Personalty N.<br>Product Model ID<br>S<br>Customer<br>Purchase Order Ni                                                                                                    | 1: 0 20230907 : PCM/FM<br>2: 0 20220504 : MultiH CPM<br>6-7015<br>tig SN015<br>ion ID: 1234<br>umber: 0x03 PCM/FM Demod<br>tirtings:<br>umber:                             | 4: 02205<br>5: 202205<br>FIO FPGA<br>DSP Bo<br>Demod FPG4<br>IF Analog Bo:<br>RF Analog Bo:   | 103 : PSK LDPC 4/5<br>104 : PSK LDPC 2/3<br>A Configuration EEPR<br>Versions<br>ard PCB Revision: 7<br>ard PCB Revision: 7<br>ard PCB Revision: 9<br>Engli                    | 7: 000<br>8: 000<br>OM Update<br>7 D<br>7 D<br>PO Model Nu<br>Chassis Serial Nu<br>neering Model Nu                                                                                                    | 000000 : Unused<br>000000 : Unused<br>SP1Fw Ver: 2023<br>SP2Fw Ver: 2023<br>IP Address: 192.<br>ICP Enabled:<br>mber:<br>imber:                      | 10: (<br>11: (<br>EEPROM<br>1005<br>1005<br>168.1.123 I<br>UDP Time to Live          | 00000000 : Uni<br>20190503 : PSk<br>Brow<br>FIO FPGA Fw 1<br>Bridge FPGA Fw 1<br>Bridge FPGA Fw 1<br>End FPGA Fw 2<br>Brow<br>FIO FPGA Fw 3<br>Sav                                                                                                    | used<br>CDemod<br>se Load<br>se Load<br>Ver: 20191010<br>Ver: 20161019<br>Ver: 20230907<br>ve Read                          |
| and Completery TUKN<br>OFF all Anti-Yuus and<br>Anti-Malware software,<br>Serial Number: 180<br>Device ID: Rett<br>Hardware Configurat<br>Demod FPGA Personality N<br>Product Model ID S<br>Customer<br>Purchase Order N                                                                                                    | 1: 0 20230907 : PCM/FM<br>2: 0 20220504 : MultiH CPM<br>6-7015<br>tig SN015<br>ion ID: 1234<br>umber: 0x03 PCM/FM Demod<br>trings:<br>Name:<br>umber: 0 Pun Econucled from | 4: 022205<br>5: 202205<br>FIO FPGA<br>DSP Bo<br>Demod FPGA<br>IF Analog Boo<br>RF Analog Boo  | 103 : PSK LDPC 4/5<br>104 : PSK LDPC 2/3<br>Configuration EEPR<br>Versions<br>ard PCB Revision: 7<br>A Board PCB Revision: 7<br>ard PCB Revision: 7<br>Engli<br>Engli         | 7: 000     8: 000     000     000     000     000     000     000     000     000     000     000     000     000     000     000     000     000     000     000     000     000     000     000     000     000     000     000     000     000     000     000     000     000     000     000     000     000     000     000     000     000     000     000     000     000     000     000     000     000     000     000     000     000     000     000     000     000     000     000     000     000     000     000     000     000     000     000     000     000     000     000     000     000     000     000     000     000     000     000     000     000     000     000     000     000     000     000     000     000     000     000     000     000     000     000     000     000     000     000     000     000     000     000     000     000     000     000     000     000     000     000     000     000     000     000     000     000     000     000     000     000     000     000     000     000     000     000     000     000     000     000     000     000     000     000     000     000     000     000     000     000     000     000     000     000     000     000     000     000     000     000     000     000     000     000     000     000     000     000     000     000     000     000     000     000     000     000     000     000     000     000     000     000     000     000     000     000     000     000     000     000     000     000     000     000     000     000     000     000     000     000     000     000     000     000     000     000     000     000     000     000     000     000     000     000     000     000     000     000     000     000     000     000     000     000     000     000     000     000     000     000     000     000     000     000     000     000     000     000     000     000     000     000     000     000     000     000     000     000     000     000     000     000     000     000     000     000     000     000     000     000     000     000     000 | 000000 : Unused<br>000000 : Unused<br>SP1Fw Ver: 2023<br>SP2Fw Ver: 2023<br>IP Address: 192.<br>(CP Enabled:<br>imber:<br>imber:<br>imber:<br>imber: | 10: (<br>11: (<br>11: (<br>EEPROM<br>1005<br>1005<br>168.1.123 (<br>UDP Time to Live | DO000000 Unit<br>20190503 PSH<br>Brow<br>FIO FPGA Fw 1<br>Bridge FPGA Fw 1<br>Demod FPGA Fw 1<br>2 Sav                                                                                                    | used<br>CDemod<br>se Load<br>se Load<br>Ver: 20191010<br>Ver: 20161019<br>Ver: 20230907<br>ve Read                          |

You will find the LS-28M Device ip at the indicated location above. You see this **ip** is on a different subnet, **192.168.1.XXX**, than your current computer subnet **192.168.15.XXX**.

To fix this, you will need to change your Network Interface Card (NIC) setting to operate on the **192.168.1.XXX** subnet. Hit the key and type **Control Panel**:

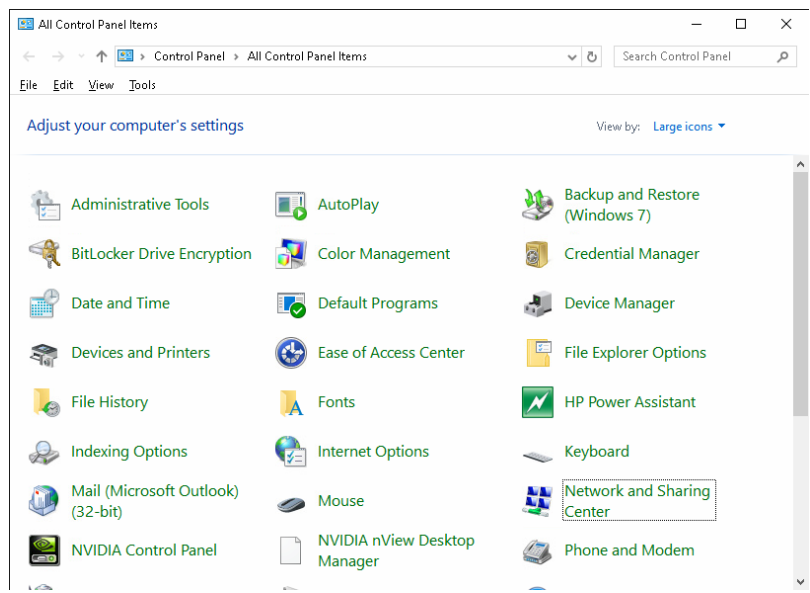

Select Network and Sharing Center.

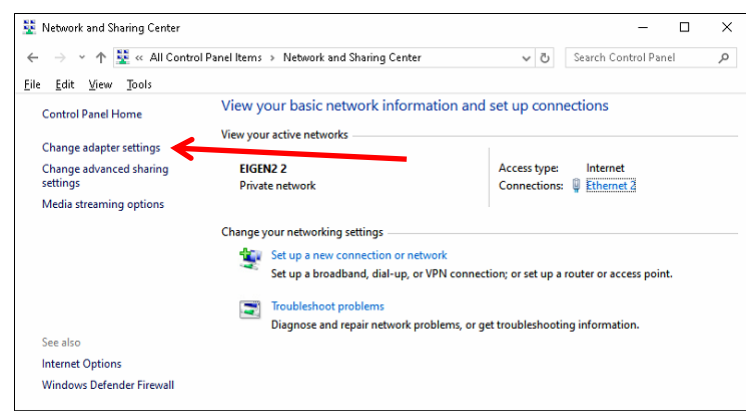

### Select Change adapter settings.

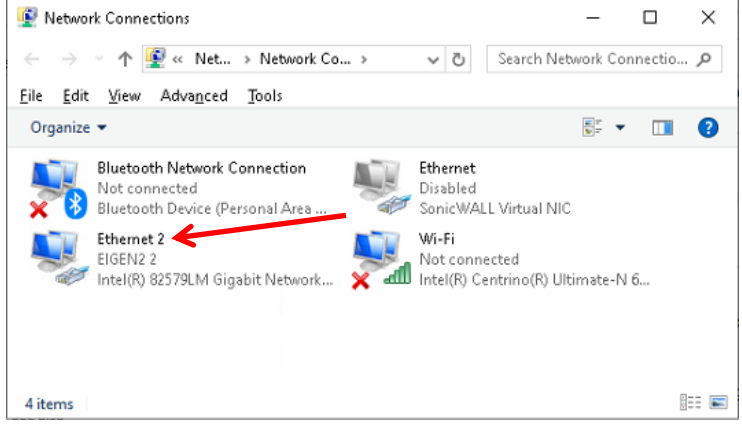

Like above, you may have a number of Internet connections. Determine the connection you are using to communicate with the Lumistar devioces, in my case **Ethernet 2**. Right-Click on **Ethernet 2**.

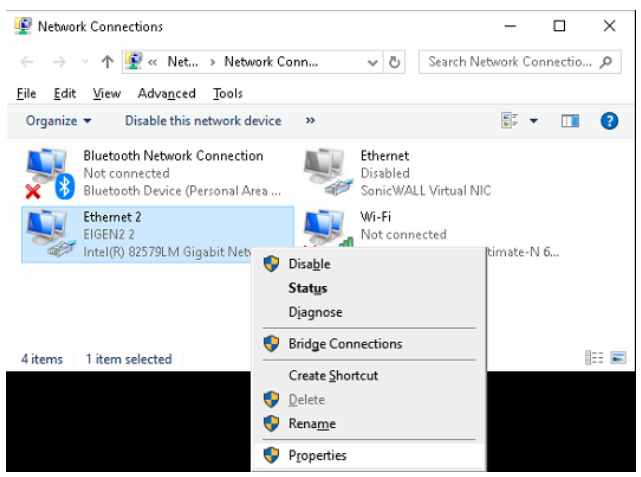

#### Select Properties.

| Connect using:                                                   |                           |                                |             |
|------------------------------------------------------------------|---------------------------|--------------------------------|-------------|
| 🕎 Intel(R) 82579                                                 | LM Gigabit Network Co     | nnection                       |             |
|                                                                  |                           | Config                         | gure        |
| This connection uses                                             | the following items:      |                                |             |
| 🗹 🐙 Client for Mi                                                | crosoft Networks          |                                | ^           |
| 🗹 😨 File and Prin                                                | ter Sharing for Microsol  | t Networks                     |             |
| 🗹 🖳 DNE Lightw                                                   | /eight Filter             |                                |             |
| 🗹 🏆 Npcap Pack                                                   | ket Driver (NPCAP)        |                                |             |
| 🗹 🏆 QoS Packel                                                   | Scheduler                 |                                |             |
| 🗹 🟆 Bridge Drive                                                 | 1                         |                                |             |
| 🗹 🔔 Internet Pro                                                 | tocol Version 4 (TCP/IP   | v4)                            | ~           |
| <                                                                |                           |                                | >           |
|                                                                  | <u>U</u> ninstall         | Prope                          | rties       |
| I <u>n</u> stall                                                 |                           |                                |             |
| Install<br>Description                                           |                           |                                |             |
| Install<br>Description<br>Transmission Cont                      | rol Protocol/Internet Pro | itocol. The de                 | fault       |
| Install<br>Description<br>Transmission Cont<br>wide area network | rol Protocol/Internet Pro | ntocol. The de<br>communicatio | efault<br>n |

Select Internet Protocol Vesion 4 (TCP/Pv4) then click Properties.

| ternet Protocol Version 4 (TCP/IP)                                                                              | .4) Properties X                                                            |
|----------------------------------------------------------------------------------------------------|-----------------------------------------------------------------------------|
| ieneral                                                                                                    |                                                                             |
| You can get IP settings assigned au<br>this capability. Otherwise, you need<br>for the appropriate IP settings. | tomatically if your network supports<br>I to ask your network administrator |
| Obtain an IP address automati                                                                                   | cally                                                                       |
| Use the following IP address:                                                                                   |                                                                             |
| IP address:                                                                                                    | 192 . 168 . 15 . 103                                                        |
| Sybnet mask:                                                                                                    | 255.255.255.0                                                               |
| Default gateway:                                                                                                | 192.168.15.1                                                                |
| Obtain DN5 server address au                                                                                    | tomatically                                                                 |
| Use the following DNS server a                                                                                  | addresses:                                                                  |
| Preferred DNS server:                                                                                           | 8.8.8.8                                                                     |
| Alternate DN5 server:                                                                                           | 8.8.4.4                                                                     |
| Validate settings upon exit                                                                                     | Adyanced                                                                    |
|                                                                                                    |                                                                             |

Ensure the **Use the following IP address:** Rado button is selected. Next change to the Subnet where your **28/48/68** is located by entering the values shown below:

| Internet Protocol Version 4 (TCP/IPv4)                                                                                 | Properties                                                          | $\times$ |
|----------------------------------------------------------------------------------------------------|---------------------------------------------------------------------|----------|
| General                                                                                                    |                                                                     |          |
| You can get IP settings assigned autorr<br>this capability. Otherwise, you need to<br>for the appropriate IP settings. | atically if your network supports<br>ask your network administrator |          |
| O Obtain an IP address automatical                                                                                     | У                                                                   |          |
| • Use the following IP address:                                                                                        |                                                                     |          |
| IP address:                                                                                                    | 192.168.1.103                                                       |          |
| Sybnet mask:                                                                                                    | 255.255.255.0                                                       |          |
| Default gateway:                                                                                                    | 192.168.1.1                                                         |          |
| Obtain DN5 server address autom                                                                                        | atically                                                            |          |
| Use the following DNS server add                                                                                       | esses:                                                              |          |
| Preferred DNS server:                                                                                                  | 8.8.8.8                                                             |          |
| Alternate DN5 server:                                                                                                  | 8.8.4.4                                                             |          |
| Validate settings upon exit                                                                                            | Advanced                                                            |          |
|                                                                                                    | OK Cancel                                                           |          |

## Finally click the **OK** button.

Click the **Close** button on the Windows below.

| Ethernet 2 Properties                                                                                              | х |
|----------------------------------------------------------------------------------------------------|---|
| Networking Sharing                                                                                                 |   |
| Connect using:                                                                                                    |   |
| Intel(R) 82579LM Gigabit Network Connection                                                                        |   |
| Configure                                                                                                    | Ī |
|                                                                                                    |   |
| Install Uninstall Properties<br>Description<br>Allows your computer to access resources on a Microsoft<br>network. |   |
| Close Cancel                                                                                                    |   |

**Note**: at this time you will lose all previous internect connecions because you changed Subnets.

If your computer has a Gigabit Port, you can connect a regular CAT-5 cable between your **28/48/68** device and your computer, it will automatically swap to a Null Modem connection. If you don't have a Gigabit Port, you will need to use a null modem network connection.

Launch an Internet Browser like Micosoft Edge.

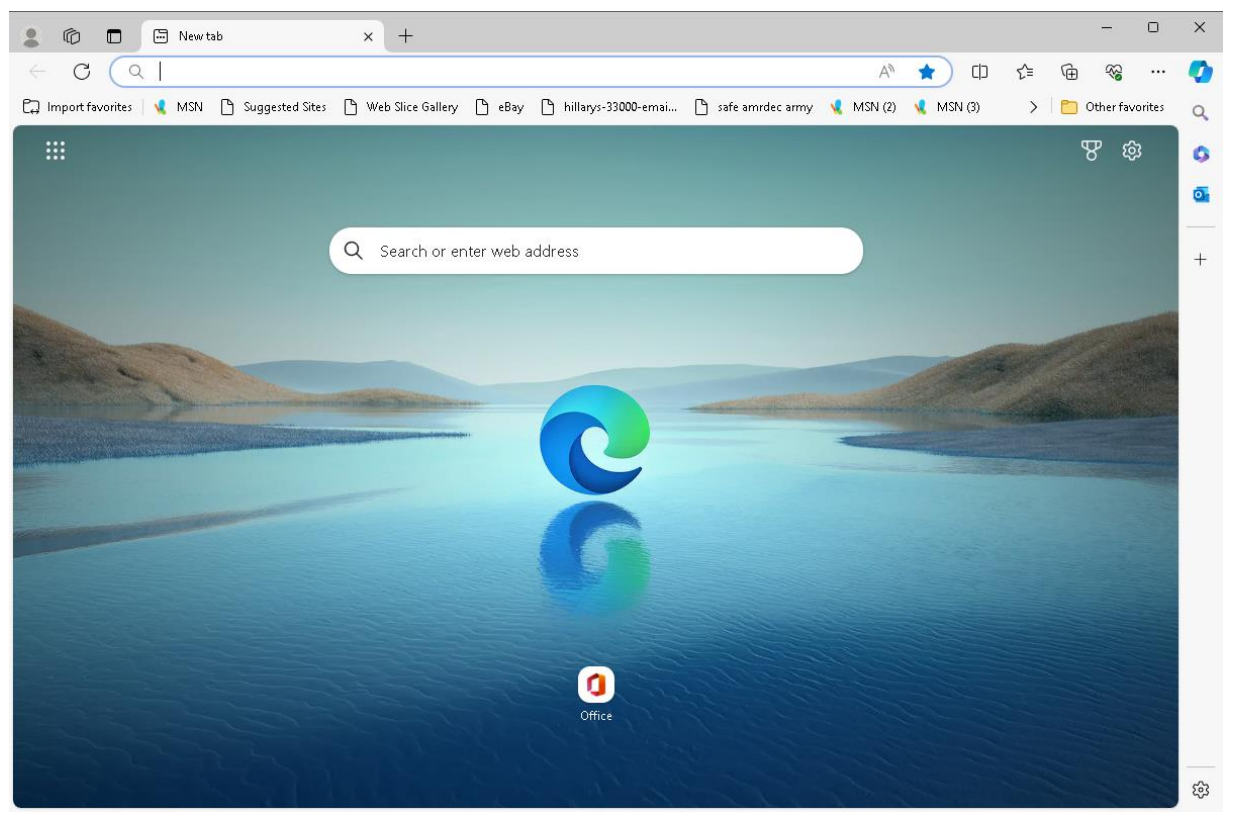

Enter the Lumistar Device ip address into the Browser search TextBox.

|               | b     192.168.1.                | 123                 | ×          |                  |      |   |    |     |          |   |   |   |
|---------------|---------------------------------|---------------------|------------|------------------|------|---|----|-----|----------|---|---|---|
| ← C ()        | 192.168.1.123                   |                     |            |                  |      |   |    |     |          |   |   |   |
|               |                                 |                     |            |                  | <br> |   |    |     |          |   |   |   |
| 2 10 🗖 Lum    | nistar Configuration Server 🛛 🗙 | +                   |            |                  |      |   |    |     |          | - |   | × |
| ← C ▲ Not sec | ure   192.168.1.123             |                     |            |                  | A    | ☆ | Cþ | ₹⁄≡ | Ē        | × |   | 0 |
| LU            | MISTAR                          |                     |            |                  |      |   |    |     |          |   | Î | ٩ |
|               |                                 |                     |            |                  |      |   |    |     |          |   |   | 0 |
| > Informa     | ation > Network                 |                     |            |                  |      |   |    |     |          |   |   | 0 |
|               | Informa                         | tion                |            |                  |      |   |    |     |          |   |   | + |
|               |                                 |                     |            |                  |      |   |    |     |          |   |   |   |
| Cu            | irrent Settings                 |                     |            |                  |      |   |    |     |          |   |   |   |
|               | Version<br>Serial Number        | 2.08 - 2.08<br>6971 |            |                  |      |   |    |     |          |   |   |   |
|               | MAC Address                     | 00-50-c2-a7-b8-9a   |            |                  |      |   |    |     |          |   |   |   |
|               | IP Address                      | 192.168.1.123       |            |                  |      |   |    |     |          |   |   |   |
|               | Gateway                         | 192.168.1.1         |            |                  |      |   |    |     |          |   |   |   |
|               |                                 |                     |            |                  | <br> |   |    |     |          |   |   |   |
| Ac            | cess Control                    | _                   |            |                  |      |   |    |     |          |   |   |   |
|               | Enable Password                 |                     |            |                  |      |   |    |     |          |   |   |   |
|               | Administrator Password          | Update              |            |                  |      |   |    |     |          |   |   |   |
|               |                                 |                     |            |                  | <br> |   |    |     |          |   |   |   |
|               |                                 |                     |            |                  |      |   |    |     |          |   |   |   |
|               |                                 |                     |            |                  |      |   |    |     |          |   |   |   |
|               |                                 | © Cop               | vright 201 | 7 Lumistar, Inc. |      |   |    |     | <b>.</b> |   | - | ŝ |
|               |                                 |                     |            |                  |      |   |    |     |          |   |   |   |

Click on the **Network** Tab.

~ 8 ~

| ← C ▲ Not secure 192.168.1.123/network.html A ☆ □ ☆ @ @ … C |
|-------------------------------------------------------------|
| LUMISCAR<br>>http://work                                    |
| >Information >Network                                       |
|                                                             |
| Network Settings                                            |
| IP Settings                                                 |
| Fixed IP Address 192 168 15 123                             |
| Fixed Subnet Mask 255 255 0                                 |
|                                                             |
| Update                                                      |
|                                                             |
|                                                             |
|                                                             |
|                                                             |
|                                                             |
|                                                             |
|                                                             |
|                                                             |
| © Copyright 2017 Lumistar, Inc.                             |

Enter your desired **ip** address and **Fixed Gateway** as shown above. Click the **Update button.** Your Browser will freeze as the Lumistar Device is now unreachable on its new Subnet.

Reset your NIC card settings by following the insturctions on the bottom of page 5 to the top of page 7. Only this time reset the **ip** and **Default Gateway** to the same as shown on the Figure in the middle of page 6.

Reconnect your Computer and Lumistar Device to the LAN (or keep it in a Peer-to-Peer connection if desired).

Launch the LS28\_App, it should be able to find your Lumistar Device now.

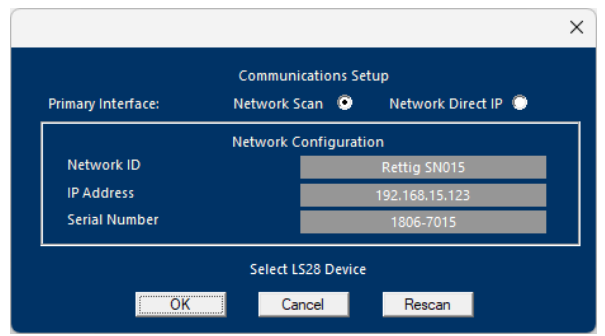

Click the **OK** button.

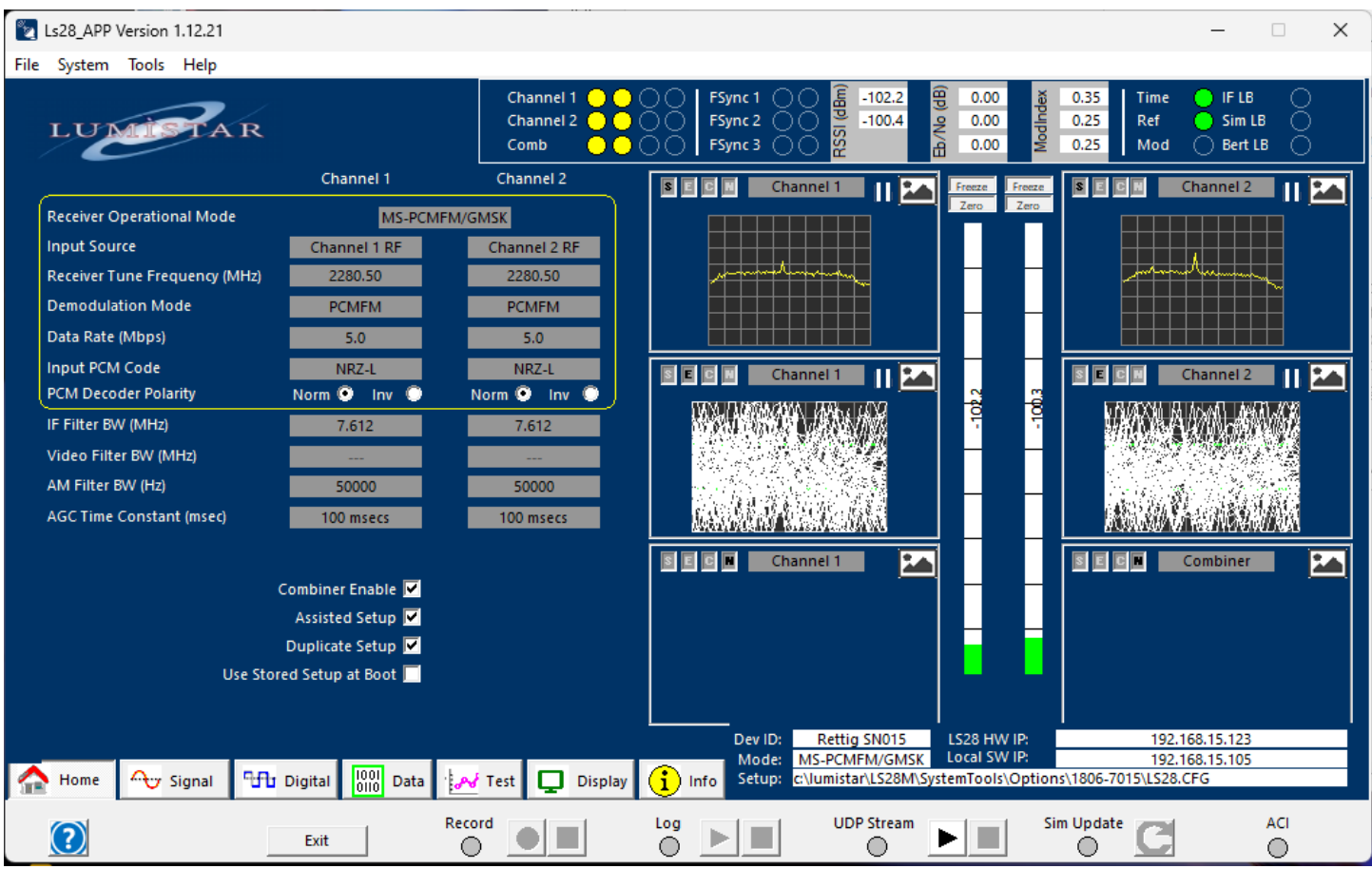

You are now back online.

# LumistarDevice Window for an LS-68M

 $\times$ 

Launch the C:\Lumistar\LS28M\UserTools\LumistarDevice.exe application, you may see the following warning.

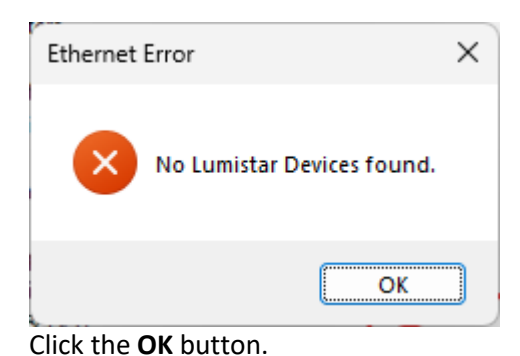

🔏 LumistarDevice Double Click Device to Select Index MAC Address IP Address Device ID Device Name Serial Number User Note Query Device at IP Address: 0.0.0.0 Query Device Query Device on Serial com Port Com Port: COM4  $\sim$ Modular Defaults Baud Rate: 57600  $\sim$ Query Device Parity: No parity  $\sim$ Stop Bits: 1 stop bit  $\sim$ Cancel Ensure the proper COM Port is entered above.

Next click the **Query Device** button.

#### LumistarDevice show the LS68M is seen in the banner below.

| ommand & Status TCP Socket<br>n Port: COM4 @ 57600 | Consolidated Sta<br>Local: localh<br>Remote: 0.0.0.                                                                                                    | atus UDP Socket<br>ost::0<br>0::5013 | Use C         | onsolidated Sta              | atus      | If UDP<br>that<br>create | Datagra<br>a Windo<br>d for eac | ams are r<br>ows Firev<br>ch instan | not being<br>vall exce<br>ce of Lur | preceive<br>ption ha<br>mistarDe | ed, verif<br>is been<br>vice.ex | ÿ<br>e.               |           |        | Blink     |
|----------------------------------------------------|----------------------------------------------------------------------------------------------------|--------------------------------------|---------------|------------------------------|-----------|--------------------------|---------------------------------|-------------------------------------|-------------------------------------|----------------------------------|---------------------------------|-----------------------|-----------|--------|-----------|
| P/Decom 1 FSP/Decom 2 FSP/De                       | com 3 Bit Sync E                                                                                                    | BERT Simulator                       | 1 Simulator 2 | IRIG Time                    | System Va | alues                    |                                 |                                     | Data ta                             | Eile .                           |                                 |                       |           |        |           |
| Maine Sync Pattern 0x2104 Status Message           |                                                                                                    |                                      | ê.            | STR1                         | Λ         |                          |                                 | e Decon                             |                                     | rie                              |                                 | Send                  | 0x1002    | Comman | d (Start) |
| FSP Lock O                                         | PLock Control Playor Frame Control Control Playor Frame Control Control Playor Frame Control Playor Frame Control |                                      |               | Save DSP Header to .CSV File |           |                          |                                 |                                     | Reque                               | Request Decom Streaming Data     |                                 |                       |           |        |           |
| ESP Dead Major Frame                               |                                                                                                    |                                      |               |                              |           |                          | Deco                            | m Strean                            | ning Data                           | a Socket                         | Details                         |                       |           |        |           |
| Clock:                                             | Lock:                                                                                                    |                                      |               | I                            | .ocal:    |                          |                                 |                                     |                                     | Re                               | mote:                           |                       |           |        |           |
| Bit Stuffs                                         | Bit Slips                                                                                                    |                                      |               | /                            |           |                          |                                 |                                     |                                     |                                  |                                 |                       |           |        |           |
| Bit Stuffs                                         | Fresenta                                                                                                    | Bit Slips                            |               |                              |           | 0.                       | De                              | commut                              | ator Ret                            | urned Va                         | alues                           |                       |           |        |           |
| Frame Count                                        |                                                                                                    | Frame Count                          |               | Standard                     | Datagrag  | Dei<br>Dei               | com Stre                        | aming Ca<br>056                     | se: Un                              | e Minor I<br>Num                 | of Mine                         | er Datagi<br>r Frames | ner Dat   | agram. | 1         |
|                                                    |                                                                                                    |                                      |               | Last                         | Datagran  | n Size:                  | 1                               | 056                                 |                                     | Num                              | of Data                         | igrams pe             | r Minor I | Frame: | 1         |
| Frame Count                                        |                                                                                                    |                                      | -             |                              |           |                          |                                 | <b>T</b> -11                        |                                     | · ·                              |                                 |                       |           |        |           |
|                                                    |                                                                                                    | biddic                               |               |                              |           |                          |                                 | Curre                               | ent value                           | e l'able                         |                                 |                       |           |        |           |
| Read 0x2104 Statu                                  | s Continu                                                                                                    | ious 0x2104 Statu                    | s             |                              |           |                          | <u> </u>                        |                                     |                                     |                                  |                                 | -                     |           |        |           |
| Frame Sync Patt                                    | ern 0x1104 Setup 0                                                                                                    | Command                              |               |                              | H1        | H2                       | H3                              | H4                                  | H5                                  | H6                               | H7                              | H8                    | H9        | H10    |           |
| Dicabled 4096                                      | and ND                                                                                                    | 71                                   |               | F1                           |           |                          |                                 |                                     |                                     |                                  |                                 |                       |           | _      |           |
| Frame Length in bits                               | (Decimal) Inp                                                                                                    | ut PCM Code                          | Invert        | F2                           |           |                          |                                 |                                     |                                     |                                  |                                 |                       |           |        |           |
|                                                    | ()                                                                                                    |                                      |               | F3                           |           |                          |                                 |                                     |                                     |                                  |                                 |                       |           |        |           |
| FE6B28400000000 Fran                               | ne Sync Pattern (He                                                                                                    | xadecimal, 64-bits                   | ;)            | F4                           |           |                          |                                 |                                     |                                     |                                  |                                 |                       |           |        |           |
| 1111 1110 0110 1011 0010 1000 010                  |                                                                                                    |                                      | 0000 0000     | F5                           |           |                          |                                 |                                     |                                     |                                  |                                 |                       |           |        |           |
|                                                    | .1 1111 0000 0000 00                                                                                                    |                                      | 0000 0000     | 56                           | _         | _                        | _                               | _                                   | _                                   | _                                |                                 |                       | _         | _      |           |
| Frame Sync Pattern Mask                            |                                                                                                    |                                      |               | 10                           | _         | _                        | _                               | _                                   | _                                   | _                                |                                 | _                     | _         | _      |           |
| 2 2 2 0 2                                          |                                                                                                    | ÷ _0 ÷                               |               | F7                           |           |                          |                                 |                                     |                                     |                                  |                                 |                       |           |        |           |
| Check to Verify to Out of<br>Search Lock Lock Bit  |                                                                                                    | U F8                                 |               |                              |           |                          |                                 |                                     |                                     |                                  |                                 |                       |           |        |           |
| Error Max                                          | < Max                                                                                                    |                                      |               | F9                           |           |                          |                                 |                                     |                                     |                                  |                                 |                       |           |        |           |
| Enable Enable                                      | Invert                                                                                                    | Normal                               |               | F10                          |           |                          |                                 |                                     |                                     |                                  |                                 |                       |           |        |           |
| Primary Invert Primary Normal                      | Invert Data                                                                                                    | Auto Data                            |               |                              |           | Decen                    |                                 | 0+1100                              | Cohun M                             | lord Att                         | ibutos (                        | Command               |           |        |           |
| Enable Enable                                      | Clock                                                                                                    | Invert Enable                        |               |                              |           | Decon                    | mutator                         | 0X1109                              | Setup W                             | ora Att                          | ioutes (                        | Lommand               |           |        |           |
|                                                    |                                                                                                    |                                      |               | 512                          | Set       | 16                       |                                 | Set                                 | 2                                   |                                  | Set                             | msb Firs              | T         | 8272   | Send      |

### Click on the System Values Tab.

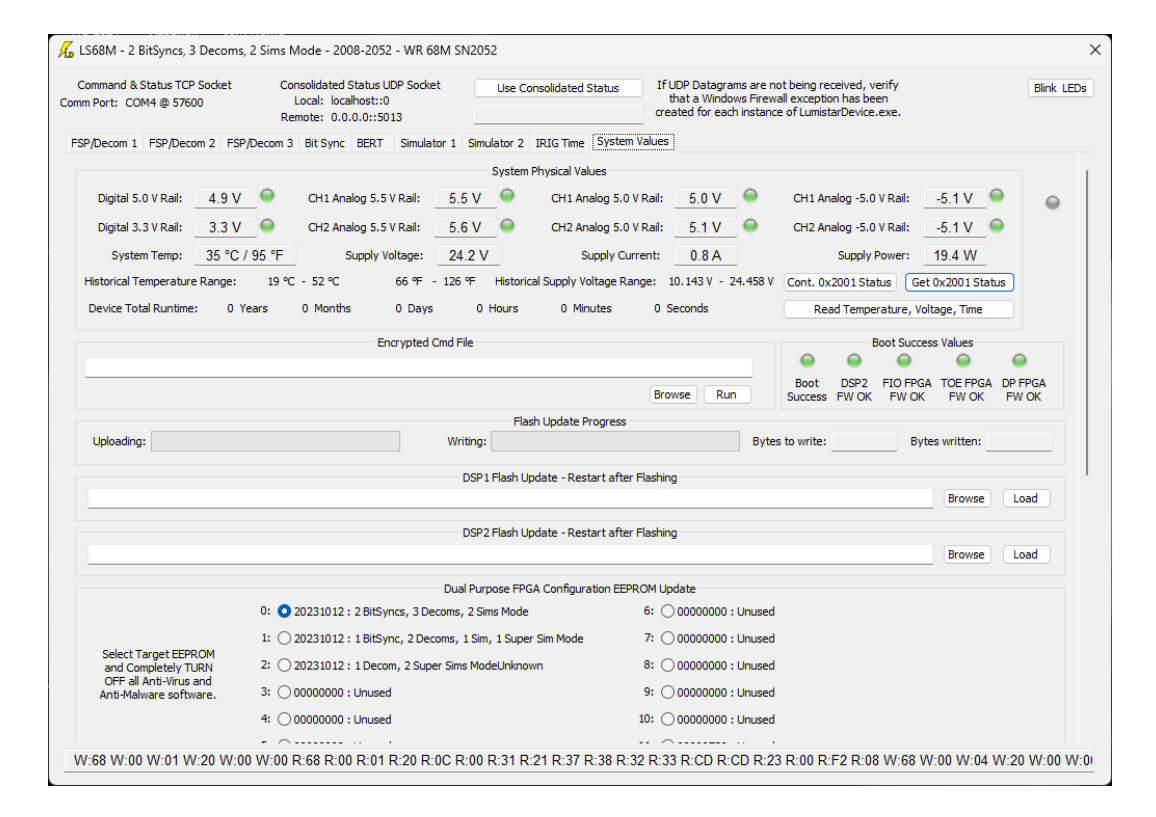

## Use the Slider to go to the bottom of this System Window.

| Command & Status TCP Socket<br>mm Port: COM4 @ 57600                                            | Consolidated S<br>Local: loca<br>Remote: 0.0. | Status UDP Socket<br>host::0<br>0.0::5013                                | Use Consolidated           | d Status                                            | If UDP Datagrams are not being received<br>that a Windows Firewall exception has<br>created for each instance of LumistarDev | , verify<br>been<br>ice.exe. | Blink L |  |
|-------------------------------------------------------------------------------------------------|-----------------------------------------------|--------------------------------------------------------------------------|----------------------------|-----------------------------------------------------|----------------------------------------------------------------------------------------------------|------------------------------|---------|--|
| SP/Decom 1 FSP/Decom 2 FS                                                                       | P/Decom 3 Bit Sync                            | BERT Simulato                                                            | or 1 Simulator 2 IRIG Time | System V                                            | alues                                                                                                    |                              |         |  |
| Select Target EEPROM<br>and Completely TURN<br>OFF all Anti-Virus and<br>Anti-Malware software. | 2: 0 20231012 :                               | 2: O 20231012 : 1 Decom, 2 Super Sims ModeUnknown 8: O 00000000 : Unused |                            |                                                     |                                                                                                    |                              |         |  |
|                                                                                                 | 3: 00000000 :                                 | 3: () 00000000 ; Unused 9: () 00000000 ; Unused                          |                            |                                                     |                                                                                                    |                              |         |  |
|                                                                                                 | 4: 000000000 :                                | 4: () 00000000 ; Unused 10: () 00000000 ; Unused                         |                            |                                                     |                                                                                                    |                              |         |  |
|                                                                                                 | 5: 00000000 :                                 | Unused                                                                   |                            | 1                                                   | 11: 🔿 00000730 : Unused                                                                                                    |                              |         |  |
|                                                                                                 |                                               |                                                                          |                            |                                                     |                                                                                                    | Browse                       | oad     |  |
|                                                                                                 |                                               |                                                                          | Version                    | ns                                                  |                                                                                                    |                              |         |  |
| Serial Number: 2008-2                                                                           | 052                                           |                                                                          | DSP Board PCB Reviso       | on: 2                                               | DSP1 Fw Ver: 20240123                                                                                                    | FIO FPGA Fw Ver: 202212      | 215     |  |
| Device ID: WR 68M                                                                               | 4 SN2052                                      |                                                                          | FPGA Board PCB Revisio     | on: 2                                               | DSP2 Fw Ver: 20240123                                                                                                    | Bridge FPGA Fw Ver: 201808   | 328     |  |
| Product Model ID Strin<br>Customer Nar<br>Purchase Order Numb                                   | gs:<br>ne:<br>er:                             |                                                                          | DHCP Enable                | ed: U<br>PC<br>Chass<br>Engineering                 | UDP Time to Live: 32 Save                                                                                                    | R                            | lead    |  |
| Invert External Sources                                                                         |                                               | J12 User I/O                                                             | Selections                 | -                                                   | Select Operational Mode                                                                                                    |                              |         |  |
| Invert External Source 1 Clock:                                                                 | □ J12-P2:                                     | SIM                                                                      | 2 SE2 PCM CLK 🗸 🗸          | <ul> <li>2 BitSyncs, 3 Decoms, 2 Sims Mo</li> </ul> |                                                                                                    | le: 🔽                        |         |  |
| Invert External Source 1 Data:                                                                  |                                               | Output ~ SIM                                                             | 2 SE2 PCM DATA             |                                                     | 1 BitSync, 2 Decoms, 1 Sim, 1 Super Sim Moo                                                                                  | le: 🗌                        |         |  |
| Invert External Source 2 Clock:                                                                 | 0                                             |                                                                          |                            |                                                     | 1 Decom, 2 Super Sims Moo                                                                                                    | le:                          |         |  |
| invert External Source 2 Data:                                                                  | J12-P4:                                       | Input v                                                                  | OM1 SE3 CLK                |                                                     |                                                                                                    |                              |         |  |
|                                                                                                 |                                               | DEC                                                                      | OM1 SE3 DATA               |                                                     |                                                                                                    |                              |         |  |
| Invert External Source 3 Clock:<br>Invert External Source 3 Data:                               | 112-P6\P18-                                   | DEC                                                                      | OM1 DIFF2 A SCLK+/- V      |                                                     |                                                                                                    |                              |         |  |
| Invert External Source 3 Clock:<br>Invert External Source 3 Data:                               | 512104 10.                                    | Output V                                                                 |                            |                                                     |                                                                                                    |                              |         |  |
| Invert External Source 3 Clock:<br>Invert External Source 3 Data:                               | J12-P8\P20:                                   | DEC                                                                      | COM1 DIFF2 B SDAT+/- V     |                                                     |                                                                                                    |                              |         |  |

Shown above is the **ip** adress of the LS-68M above